## How to set up your team roster.... Team Manager Instructions

1. Before you set up your roster at HylandHillsAthletics.com, be sure to register your team / submit payment at <u>HylandHills.org</u> or call (303) 650-7500. Setting up your roster at HylandHillsAthletics.com DOES NOT reserve your team's spot in the league.

2. To start the roster set up process, go to HylandHillsAthletics.com.

3. Click the "Sign In" button at the top right of the home page.

4. Either sign into your account or create a new account.

5. Click the "My Account" button at top left of the page then select "Place Order" from the drop down list.

6. Select your desired program and offering from the drop down lists then click "Add Enrollment" to add to your cart.

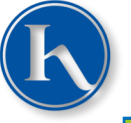

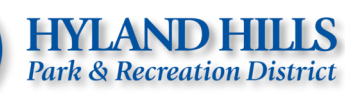

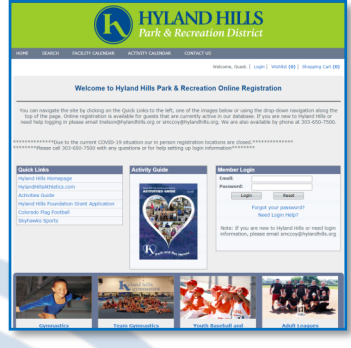

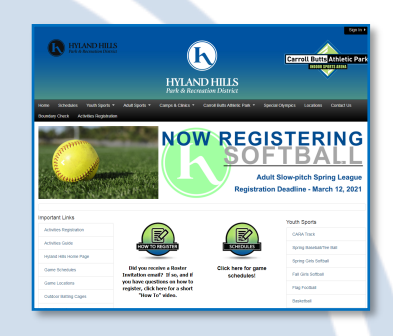

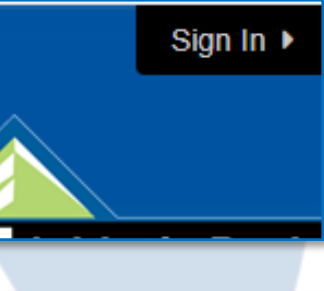

| <b>n</b>                                                                                                    |       |
|----------------------------------------------------------------------------------------------------|-------|
| ágn In                                                                                                    |       |
| Use your TeamSideline accor<br>End *<br>Passed *<br>Passed *<br>Fractise sprog to the stat Coster<br>Popular par passed P > | 2000  |
| • Asynches                                                                                                    | Spr.N |

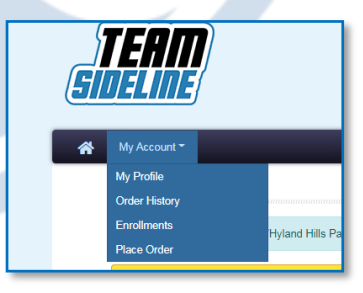

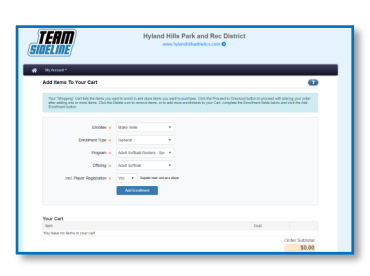

7. You should have BOTH a "Team Registration" & "Player Registration" in your cart. Now click "Proceed to Checkout." *NOTE: these registrations are for roster purposes only and you will not be charged.* 

8. Upload Photo. *NOTE: All players are required to upload a photo to the roster. Each player registers themselves after the manager sends them a roster invite email. Photos must be of the player's face only. Please don't upload pictures with multiple people or pictures with your face covered (sun glasses, masks, etc.). If a photo is unacceptable, Hyland Hills staff will be reaching out to players to obtain a new photo.* 

9. Submit your Team Name and select your Division. Select all agreement checkboxes.

10. You will now REPEAT Steps 8-9 to complete your "Player Registration." Your picture should be saved from when you uploaded it before.

11. Checkout. Make sure your contact info is correct and click "Place Order" at the bottom of the screen. You should receive a confirmation email with your agreements and Frequently Asked Questions.

12. Click "Manage Rosters" at the top left of the screen and click the current roster from the drop down list.

13. Click "Add to Roster"

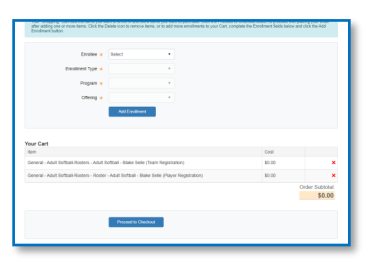

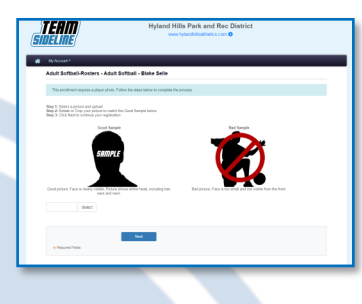

| Complete this page and then click the Nex                                                                                                    | et bullon.                                                                                                    |                                                                                                    |
|----------------------------------------------------------------------------------------------------|----------------------------------------------------------------------------------------------------|----------------------------------------------------------------------------------------------------|
| Team Information                                                                                                    |                                                                                                    |                                                                                                    |
| Note: Nor will enter your finates after you<br>"Order Confirmation" page displays, you                                                                                                    | have negletered poor Team. An<br>can click your Team Name Bak                                                                                                    | "Order Conferentian" page will display after you have registered your Team. When the<br>ander the "Manage Rosters" menu at the top of the page to enter your Roster.                                                                                                    |
| Team Name 🔹                                                                                                    |                                                                                                    |                                                                                                    |
| Program Specific Information                                                                                                    |                                                                                                    |                                                                                                    |
| Adult Sofball Division +                                                                                                    | Select                                                                                                    | the inserted processes for                                                                                                    |
|                                                                                                    | Select                                                                                                    |                                                                                                    |
| 2021 COVID-19 Safety Guideline                                                                                                    | Thursday COED FLORD                                                                                                    |                                                                                                    |
| This are one protecting the terms and the term of<br>and standard encounter table (1990 wave to the<br>term of the terms of the terms of terms of terms | Thursday INEN'S E-REC<br>Thursday INEN'S E-REC<br>Proby INEN'S E-REC<br>Proby INEN'S E-REC<br>Proby INEN'S E-REC<br>Information and the Information<br>Information and the Information<br>Information and the Information<br>Information and the Information<br>Information Information<br>Information<br>Information Information<br>Information<br>Infor | In the second sector of the second sector devices of the second second s |
| Agreement +                                                                                                    | Click here to verify that<br>involvement with Hylan                                                                                                    | tyoe have read and agree to the terms and conditions that govern your<br>within Park and Rec District.                                                                                                    |
| Hyland Hills Adult Sports Code o                                                                                                    | # Conduct                                                                                                    |                                                                                                    |
| <ul> <li>Hyland Hilts/CEAP follows a 25<br/>behavior (including, but not lim<br/>responsibility of the managers)</li> </ul>                                                                                                    | ERO TOLERANCE POLICY<br>ited to sarcasm, taunting, at<br>to provide referee support a                                                                                                    | f. Abusive and obscere language, violent play/conduct, fighting and other<br>at a deemed detrimental to the game will not be talerated. It is the<br>and specialor control.                                                                                                    |
| <ul> <li>As a participant within the Hyle<br/>responsible for your words a<br/>of conduct.</li> </ul>                                                                                                    | nd Hills/CBAP Adult Sports<br>and actions while playing i                                                                                                    | Lesgues, Logree to the following code of conduct. Now are discretione<br>in an adult sports event and shall confirm you behavior to this code                                                                                                    |
| No particleant shall-                                                                                                    |                                                                                                    |                                                                                                    |

| Checkout                                                                                                    | C                                                                  |
|----------------------------------------------------------------------------------------------------|--------------------------------------------------------------------|
| One more step! Just complete this page, confirm the kern(c) in your order and click the Place Order tubors to finalize your order.                                                                                                    |                                                                    |
| Contact Information                                                                                                    |                                                                    |
| First Name •                                                                                                    |                                                                    |
| Last Name •                                                                                                    |                                                                    |
| Siteef Address 🔸                                                                                                    |                                                                    |
| City +                                                                                                    |                                                                    |
| State • CO •                                                                                                    |                                                                    |
| Zip Code +                                                                                                    |                                                                    |
| Phone •                                                                                                    |                                                                    |
| Order                                                                                                    |                                                                    |
|                                                                                                    |                                                                    |
| ben                                                                                                    | Cost                                                               |
| item<br>General - Adult Boffast-Reviews - Adult Sofbast - Baine Belle (Tram Registration) (Team Name, Smokin' Aces)                                                                                                    | Cost \$0.00                                                        |
| tern<br>General - Adult Softball-Rosters - Adult Softball - Dialo Solie (Tean Rogatistice) (Tean Name: Smokh Accs)<br>General - Adult Softball-Rosters - Roster - Adult Softball - Diale Solie (Payer Registration)                                                  | Cost \$3.00                                                        |
| inn<br>General Adad Sarballi Rusten - Adad Sarball - Diese Sole (Yaam Ragmanzen ( Vaam Ragmanzen / Aaat Sarballi - Rusten - Radar Sarball - Diese Sole Sole ( Payur Ragmanzen )<br>General - Adad Sarballi - Rusten - Radar Sarball - Diese Sole ( Payur Ragmanzen ) | Cost \$50.00<br>\$50.00<br>Onder Total<br>\$0,00                   |
| Inn<br>Conner Alad Softaal Robers - Alad Softaal - Diele Sole (han Rogenstrack) (han Rogenstrack)<br>General - Alad Softaal-Robers - Rober - Alad Softaal - Soles Sole pRojer Rogenstrack                                                                            | Cost<br>53.00<br>Costor Table<br>S0.00<br>Al tenss included        |
| me<br>Concer Auf Mathalanen, Alat Malte Sant Ber (sen Igan Iganese), hun kong Borer Assi<br>Gener Auf Mathalanen, Kener Auf Mathal, Nae San Japan Iganese)<br>December                                                                                               | Cost Store<br>Store<br>Order Total<br>\$0.00<br>All tests included |

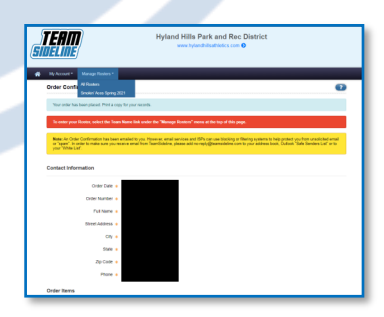

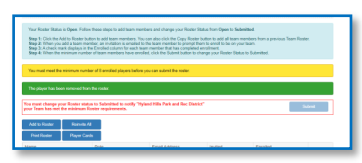

14. Type in the names and emails of each player on the team then click "Add." Once added, players will automatically be sent a signup link to the email you entered. *NOTE: Players need to be sure to use the email account that you entered for them when they create their account. If they use a different email, the Hyland Hills roster info won't show up for them.* 

| TTER HOUSE       | Poper Cards  |         |  |  |
|------------------|--------------|---------|--|--|
|                  | First Name + |         |  |  |
|                  | Last Name .  |         |  |  |
|                  | Row .        | Payer + |  |  |
|                  | Enel •       |         |  |  |
|                  |              | Ant     |  |  |
| · Recurso Fields |              |         |  |  |

15. CONGRATULATIONS! Your job is done. Now it's up to your teammates to follow the instructions that they were sent via email. If they can't figure it out, contact Blake at bselle@hylandhills.org or (303) 650-8002. All players should be on a current team roster before their first game.

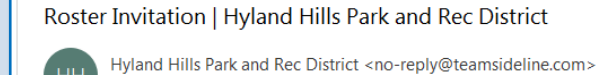

To
 To
 To
 To
 To
 To
 To
 To
 To
 To
 To
 To
 To
 To
 To
 To
 To
 To
 To
 To
 To
 To
 To
 To
 To
 To
 To
 To
 To
 To
 To
 To
 To
 To
 To
 To
 To
 To
 To
 To
 To
 To
 To
 To
 To
 To
 To
 To
 To
 To
 To
 To
 To
 To
 To
 To
 To
 To
 To
 To
 To
 To
 To
 To
 To
 To
 To
 To
 To
 To
 To
 To
 To
 To
 To
 To
 To
 To
 To
 To
 To
 To
 To
 To
 To
 To
 To
 To
 To
 To
 To
 To
 To
 To
 To
 To
 To
 To
 To
 To
 To
 To
 To
 To
 To
 To
 To
 To
 To
 To
 To
 To
 To
 To
 To
 To
 To
 To
 To
 To
 To
 To
 To
 To
 To
 To
 To
 To
 To
 To
 To
 To
 To
 To
 To
 To
 To
 To
 To
 To
 To
 To
 To
 To
 To
 To
 To
 To
 To
 To
 To
 To
 To
 To
 To
 To
 To
 To
 To
 To
 To
 To
 To
 To
 To
 To
 To
 To
 To
 To
 To
 To
 To
 To
 To
 To
 To
 To
 To
 To
 To
 To
 To
 To
 To
 To
 To
 To
 To
 To
 To
 To
 To
 To
 To
 To
 To
 To
 To
 To
 To
 To
 To
 To
 To
 To
 To
 To
 To
 To
 To
 To
 To
 To
 To
 To
 To
 To
 To
 To
 To
 To
 To
 To
 To
 To
 To
 To
 To
 To
 To
 To
 To
 To
 To
 To
 To
 To
 To
 To
 To
 To
 To
 To
 To
 To
 To
 To
 To
 To
 To
 To
 To
 To
 To
 To
 To
 To
 To
 To
 To
 To
 To
 To
 To
 To
 To
 To
 To
 To
 To
 To
 To
 To
 To
 To
 To
 To
 To
 To
 To
 To
 To
 To
 To
 To
 To
 To
 To
 To
 To
 To

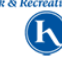

Hello Team is registered to play in the Adult Softball-Rosters (Spring 2021) League hosted by Hyland Hills Park and Rec District. You have been invited to

register to be on the team by Team Manager

To register to be on the **second second** team, you must complete your registration online. It's simple. Just follow these steps:

 <u>Click here to start the Registration process. Click this link instead of going to the</u> <u>Hyland Hills Park and Rec District web site directly.</u>

2. If you are a new user, click on the "Not registered? Create a new account" link and complete the Register page using as your email address.

3. If you already have an account, use as your email address, type in your password, and click the Sign In button.

4. If you are on the "Add Items To Your Cart" page, then go to the next step. If you are not on the "Add Items To Your Cart" page, click the Cart link at the top of the page, then go to the next step.

5. Select your name from the Account Name dropdown, click the Add to Cart button, then click the Proceed to Checkout button.

After you have clicked the Proceed to Checkout button, follow the instructions on each page. Your registration process will be complete when you see the Order Confirmation page.

If you need additional help, you can contact Blake Selle by replying to this email or you can send an email to You can also contact Hyland Hills Park and Rec District if you have questions about the registration process.

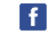

Having problems viewing this e-mail? <u>click here</u>. To ensure delivery to your inbox, please add <u>no-</u> reolv@teamsideline.com to vour address book. If you no loncer wish to receive email from Hvland Hills Park